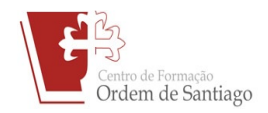

## INFORMAÇÕES PARA INSCRIÇÃO

- Se <u>não se encontra</u> registado na base de dados do CFAE, proceder ao registo seguindo os passos abaixo
- 1º PASSO Aceder à página do centro neste link http://www.cfosantiago.edu.pt/
- 2º PASSO Caso ainda não tem feito o registo na base de dados do CFOS deve aceder a este link <u>http://www.cfosantiago.edu.pt/inscricao-candidato/</u>
- 3º PASSO Para ver a lista de formações disponíveis e proceder à inscrição na ação desejada deve aceder a este link <u>http://www.cfosantiago.edu.pt/formacao/lista/</u>.
- Se já se encontra registado na base de dados do CFAE, seguir os passos abaixo para a inscrição na ação
- 1º PASSO Aceder à página do centro neste link http://www.cfosantiago.edu.pt/
- 2º PASSO Para ver a lista de formações disponíveis e proceder à inscrição na ação desejada deve aceder a este link <u>http://www.cfosantiago.edu.pt/formacao/lista/</u>.